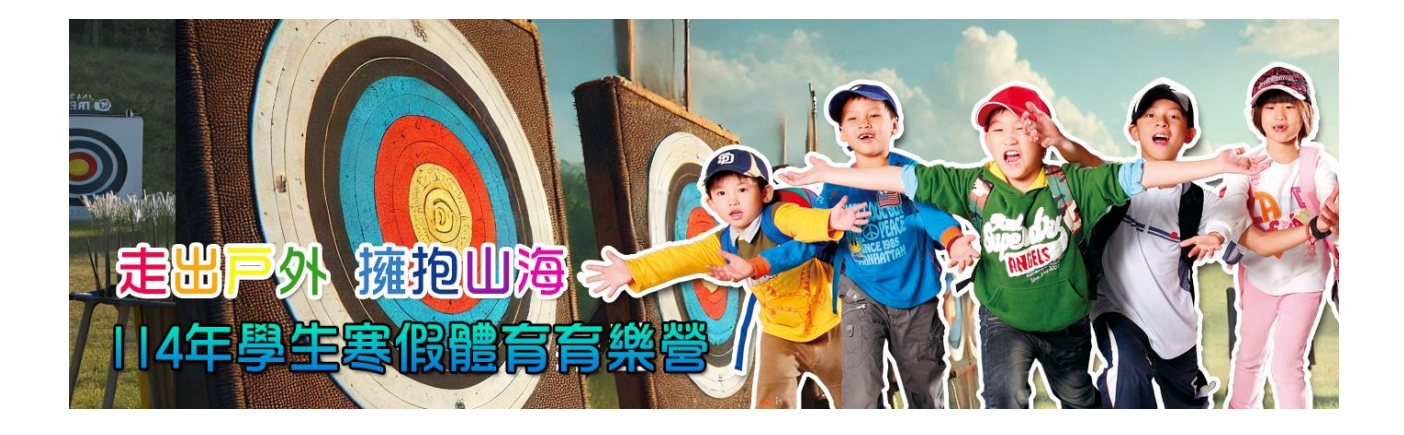

教育部體育署 114年學生寒假體育育樂營 線上報名操作手冊

線上報名操作說 明

#### 一、 進入線上報名頁面方式

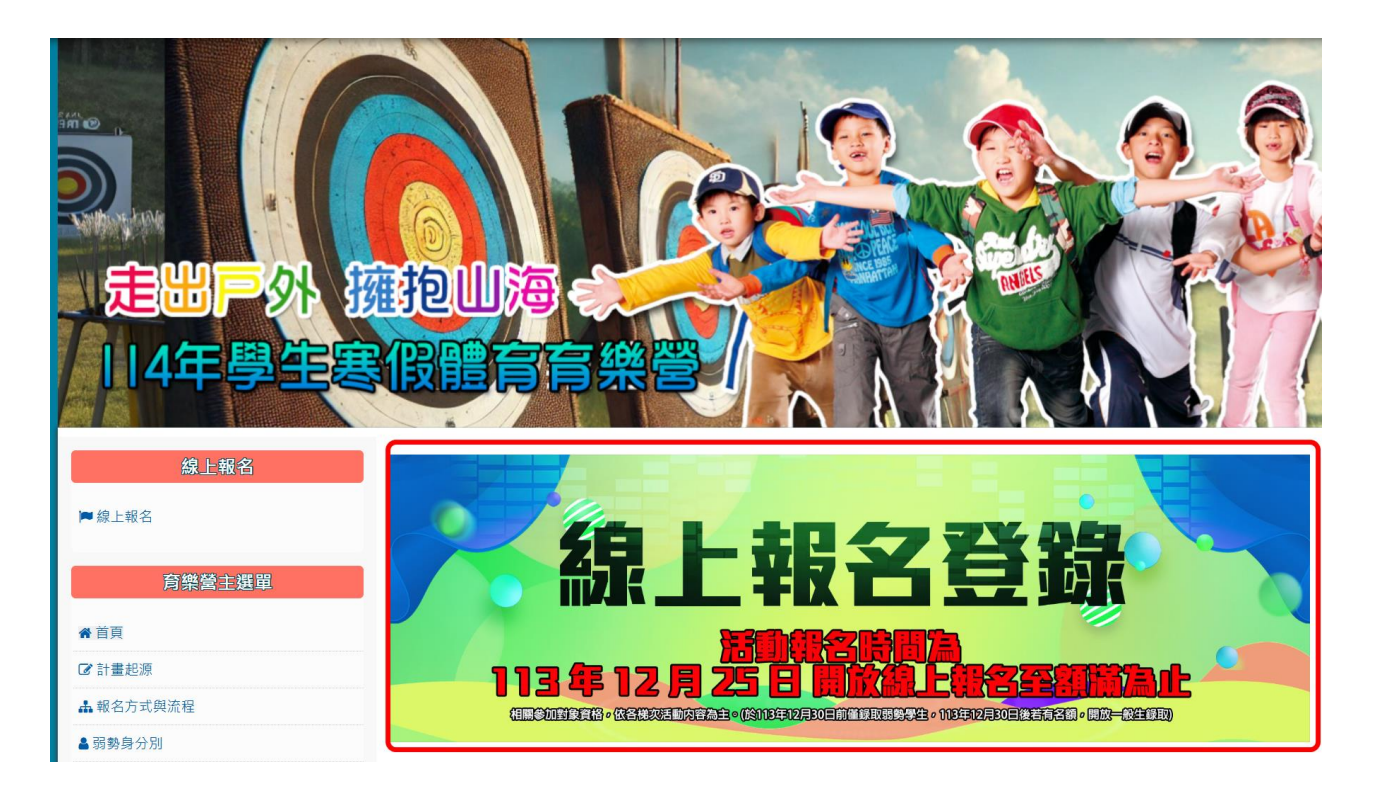

# 登入頁面:輸入身分證字號

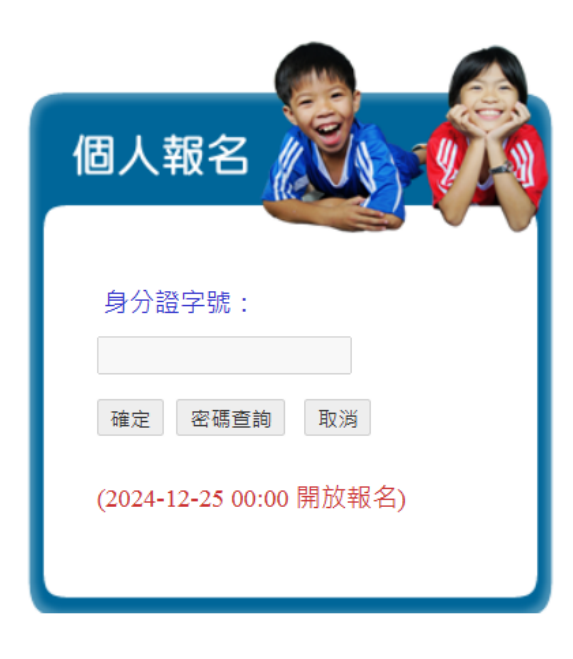

===操作手冊下載====

報名注意事項:

## 報名後,是否有錄取,可上網站於各梯次活動內容內查詢。

## 2024-12-25 00:00 起開放報名。

## 2024-12-30 前僅錄取弱勢學生,之後若有名額,開放一般生錄取。

##一個學員可報名多梯次,但錄取梯次以2梯次為限

| 個人基本資料                              |
|-------------------------------------|
| 姓名:AAA 身分證字號: 123                   |
| 生日:民國 55 年 05 月 05 日 性別: ●男 ●女      |
| 身高: 5 體重: 5                         |
| 住址: 555                             |
| E-MAIL : ioiox21@yahoo.com.tw       |
| 電話: 55 手機:                          |
| 家長姓名: 555 關係: 3 家長電話: 3             |
| 就學階段:幼稚園 ▼ 身份類別:中低收及低收入戶 ▼          |
| 就讀學校: 33 年級: 3                      |
| ☑素食 其他飲食禁忌: 333                     |
| 身體狀況: 3234 (請家長考量孩子的活動量,必要時需陪同參與活動) |
| 輸入自訂密碼: <mark>1234</mark> 備註:       |
| 請輸入自訂之密碼,爾後登入時須輸入                   |
| ■學校推薦(或弱勢族群)                        |
| 確定 至 0.報名主頁面                        |
|                                     |

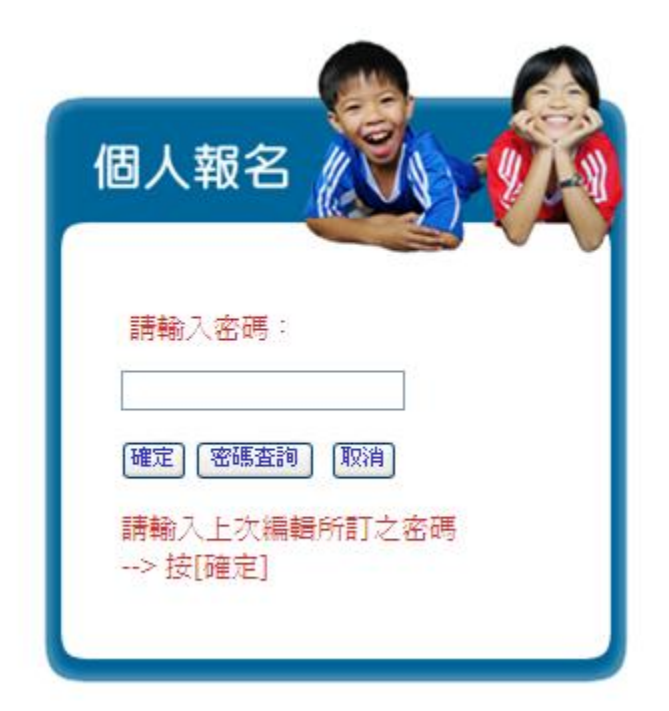

密碼查詢:忘記密碼可輸入身分證字號及原留信箱,密碼將發送至該信箱

| 密碼查詢                           |             |
|--------------------------------|-------------|
| 身份證字號:                         |             |
| 原留信箱:                          |             |
| 査詢(離開)                         |             |
| 請輸入身分證字號及原留信筆<br>>按查詢帳號密碼將會以En | f<br>nail送出 |
|                                |             |
|                                |             |

### 二、 線上報名操作

## ● 線上報名主頁面:列出線上已報名之項目

| 個人資 | 料修改  | 活動報名 登出          |                               |                                  |      |     |            |    |
|-----|------|------------------|-------------------------------|----------------------------------|------|-----|------------|----|
| 已報名 | 之活動梯 | 隊:               |                               |                                  |      |     |            |    |
| 序   | 縣市   | 系列項目             | 活動名稱                          | 活動日期                             | 審核狀態 | 同意書 | 修改         | 刪除 |
| 1   | 屏東   | (綜合)射箭/應用<br>弓箭  | 大仁科技大學-射箭-1月23日(大仁科技大學)       | 01-23 ~ 01-23                    | 審核中  | 1   | 3          | Û  |
| 2   | 臺南   | <b>(</b> 綜合)足球   | 台鋼科技大學-足球體能王-1月22日(台南市大光國小)   | $01\text{-}22 \sim 01\text{-}22$ | 審核中  |     | <b>(</b> ) | Ĩ  |
| 3   | 嘉義   | <b>(</b> 山)登山健行  | 嘉縣山岳協會-健行-2月2日(阿里山迷糊步道健行)     | $02\text{-}02 \sim 02\text{-}02$ | 審核中  | 7   | <b>(</b> ) | Û  |
| 4   | 南投   | (山)戶外探索/探<br>索教育 | 國立暨南國際大學-戶外探索教育(初階)-1月24日     | 01 <b>-</b> 24 ~ 01 <b>-</b> 24  | 審核中  | 1   | 3          | Û  |
| 5   | 臺南   | (綜合)地面高爾夫<br>球   | 台南應用科大-綜合-地面高爾夫球體驗 2月8日(大橋國小) | 02-08 ~ 02-08                    | 審核中  | 1   | 3          | Û  |
| 6   | 桃園   | (綜合)體能王/活<br>動闖關 | 亞洲幼兒體育學會-體能王(闖關活動)-1/26(國立體大) | 01-26 ~ 01-26                    | 審核中  | D   | 3          | Û  |
|     |      |                  |                               |                                  |      |     |            |    |

# 點選報名圖示即可報名

| 縣市 | 5: 全部 | ▼ 項              | 目:全部                        | 回 0.報名主頁面                        | <u>م</u> | 登出 |    |    |            |
|----|-------|------------------|-----------------------------|----------------------------------|----------|----|----|----|------------|
| 序  | 縣市    | 活動項目             | 活動名稱                        | 活動日期                             | 限制       | 已報 | 錄取 | 詳情 | 報名         |
| 1  | 嘉義    | (山)登山健行          | 嘉縣山岳協會-健行-2月2日(阿里山迷糊步道健行)   | $02\text{-}02 \sim 02\text{-}02$ | 200      | 9  | 0  | Ò, | 2          |
| 2  | 屏東    | (綜合)射箭/應用<br>弓箭  | 大仁科技大學-射箭-1月23日(大仁科技大學)     | 01-23 ~ 01-23                    | 50       | 6  | 3  | Ò, | ۲          |
| 3  | 屏東    | (綜合)射箭/應用<br>弓箭  | 大仁科技大學-射箭-1月24日(大仁科技大學)     | $01\text{-}24 \sim 01\text{-}24$ | 50       | 7  | 5  | Q  | ۲          |
| 4  | 臺南    | (綜合)足球           | 台鋼科技大學-足球體能王-1月22日(台南市大光國小) | 01 <b>-</b> 22 ~ 01 <b>-</b> 22  | 50       | 1  | 0  | Ò, | <b>)</b>   |
| 5  | 臺南    | (綜合)足球           | 台鋼科技大學-足球體能王-1月23日(台南市大光國小) | 01 <b>-</b> 23 ~ 01 <b>-</b> 23  | 50       | 3  | 0  | Ò, | <b>(</b> ) |
| 6  | 南投    | (綜合)射箭/應用<br>弓箭  | 國立暨南國際大學-射箭(2月7日)           | $02\text{-}07 \sim 02\text{-}07$ | 50       | 1  | 0  | Ò, | ۲          |
| 7  | 南投    | (山)戶外探索/探<br>索教育 | 國立暨南國際大學-戶外探索教育(初階)-1月24日   | $01\text{-}24 \sim 01\text{-}24$ | 40       | 8  | 0  | Ò, | ٢          |

說明

- 1. 限額:活動最高錄取人數
- 2. 已報:已報名人數
- 3. 錄取:已錄取人數
- 4. 詳情:點選活動名稱或詳情圖示均可顯示活動詳細情形
- 5. 額滿:顯示額免即無法再報名

### 點選報名圖示

| 縣市 | ī: 全部 | 項                | 目:全部                        | 回 0.報名主頁面                            | 5   | 登出 |    |          |           |
|----|-------|------------------|-----------------------------|--------------------------------------|-----|----|----|----------|-----------|
| 序  | 縣市    | 活動項目             | 活動名稱                        | 活動日期                                 | 限制  | 已報 | 錄取 | 詳情       | 報名        |
| 1  | 嘉義    | (山)登山健行          | 嘉縣山岳協會-健行-2月2日(阿里山迷糊步道健行)   | $\textbf{02-02} \sim \textbf{02-02}$ | 200 | 9  | 0  | <u>Ò</u> |           |
| 2  | 屏東    | (綜合)射箭/應用<br>弓箭  | 大仁科技大學-射箭-1月23日(大仁科技大學)     | 01 <b>-</b> 23 ~ 01 <b>-</b> 23      | 50  | 6  | 3  | Q.       |           |
| 3  | 屏東    | (綜合)射箭/應用<br>弓箭  | 大仁科技大學-射箭-1月24日(大仁科技大學)     | 01 <b>-</b> 24 ~ 01 <b>-</b> 24      | 50  | 7  | 5  | Q.       | <b>*</b>  |
| 4  | 臺南    | (綜合)足球           | 台鋼科技大學-足球體能王-1月22日(台南市大光國小) | 01 <b>-</b> 22 ~ 01 <b>-</b> 22      | 50  | 1  | 0  | Ò,       | <b>*</b>  |
| 5  | 臺南    | (綜合)足球           | 台鋼科技大學-足球體能王-1月23日(台南市大光國小) | 01-23 ~ 01-23                        | 50  | 3  | 0  | Q        |           |
| 6  | 南投    | (綜合)射箭/應用<br>弓箭  | 國立暨南國際大學-射箭(2月7日)           | $02\text{-}07 \sim 02\text{-}07$     | 50  | 1  | 0  | Ò,       | <b>()</b> |
| 7  | 南投    | (山)戶外探索/探<br>索教育 | 國立暨南國際大學-戶外探索教育(初階)-1月24日   | 01 <b>-</b> 24 ~ 01 <b>-</b> 24      | 40  | 8  | 0  | Q.       | <b>)</b>  |

| 親子活動同行家長人數: 2                     |
|-----------------------------------|
| 同行家長姓名及身分證字號(如為多人,請以空白隔開):        |
|                                   |
| 報名修改 列印家長同意書 回 1.選擇活動梯隊 回 0.報名主頁面 |
|                                   |

進入報名頁面:如為親子活動,須填寫同行家長人數及姓名→按[確定報名] 否則直接按[確定報名]即可

### 報名完後可按[回1.選擇活動梯隊]繼續報名或按[回0.報名主頁面] 可列印家長書及修改或刪除

| 個人習 | 【料修改      | 活動報名 登出          |                                     |                                      |      |     |          |          |  |  |
|-----|-----------|------------------|-------------------------------------|--------------------------------------|------|-----|----------|----------|--|--|
| 已報名 | 已報名之活動梯隊: |                  |                                     |                                      |      |     |          |          |  |  |
| 序   | 縣市        | 系列項目             | 活動名稱                                | 活動日期                                 | 審核狀態 | 同意書 | 修改       | 刪除       |  |  |
| 1   | 屏東        | (綜合)射箭/應用<br>弓箭  | 大仁科技大學-射箭-1月23日(大仁科技大學)             | 01-23 ~ 01-23                        | 審核中  |     | 3        | Î        |  |  |
| 2   | 臺南        | (綜合)足球           | 台鋼科技大學-足球體能王-1月22日(台南市大光國小)         | $01\text{-}22 \sim 01\text{-}22$     | 審核中  | M   | 2        | <b>m</b> |  |  |
| 3   | 嘉義        | (山)登山健行          | 嘉縣山岳協會-健行-2月2日(阿里山迷糊步道健行)           | $\textbf{02-02} \sim \textbf{02-02}$ | 審核中  | 1   | 2        | <b>m</b> |  |  |
| 4   | 南投        | (山)戶外探索/探<br>索教育 | 國立暨南國際大學-戶外探索教育(初階)-1月24日           | 01-24 ~ 01-24                        | 審核中  | D   |          |          |  |  |
| 5   | 臺南        | (綜合)地面高爾夫<br>球   | -<br>、台南應用科大-綜合-地面高爾夫球體驗 2月8日(大橋國小) | 02-08 ~ 02-08                        | 審核中  | Þ   | <b>)</b> | Ť        |  |  |
| 6   | 桃園        | (綜合)體能王/活<br>動闖關 | 亞洲幼兒體育學會-體能王(闖關活動)-1/26(國立體大)       | 01-26 ~ 01-26                        | 審核中  | Þ   | ۲        | Ť        |  |  |
|     |           |                  |                                     |                                      |      |     |          |          |  |  |

點選修改圖示即可進入編輯頁面,審核狀態為「正取」即無法修改 點選刪除圖示即可進入刪除報名資料,審核狀態為「正取」即無法刪除

| 個人資 | 【料修改 | 活動報名 登出          |                               |                                  |      |        |    |
|-----|------|------------------|-------------------------------|----------------------------------|------|--------|----|
| 已報名 | 公活動梯 | 隊:               |                               |                                  |      |        |    |
| 序   | 縣市   | 系列項目             | 活動名稱                          | 活動日期                             | 審核狀態 | 同意書 修改 | 刪除 |
| 1   | 屏東   | (綜合)射箭/應用<br>弓箭  | 大仁科技大學-射箭-1月23日(大仁科技大學)       | 01-23 ~ 01-23                    | 審核中  | 1      | Ì  |
| 2   | 臺南   | <b>(</b> 綜合)足球   | 台鋼科技大學-足球體能王-1月22日(台南市大光國小)   | $01\text{-}22 \sim 01\text{-}22$ | 審核中  | 7 🕃    | Û  |
| 3   | 嘉義   | (山)登山健行          | 嘉縣山岳協會-健行-2月2日(阿里山迷糊步道健行)     | $02\text{-}02 \sim 02\text{-}02$ | 審核中  | 7 📑    | Û  |
| 4   | 南投   | (山)戶外探索/探<br>索教育 | 國立暨南國際大學-戶外探索教育(初階)-1月24日     | 01 <b>-</b> 24 ~ 01-24           | 審核中  | 7 💕    |    |
| 5   | 臺南   | (綜合)地面高爾夫<br>球   | 台南應用科大-綜合-地面高爾夫球體驗 2月8日(大橋國小) | 02-08 ~ 02-08                    | 審核中  | 7 💕    | Û  |
| 6   | 桃園   | (綜合)體能王/活<br>動闖關 | 亞洲幼兒體育學會-體能王(闖關活動)-1/26(國立體大) | 01-26 ~ 01-26                    | 審核中  | 7 🔁    | Û  |
|     |      |                  |                               |                                  |      |        |    |